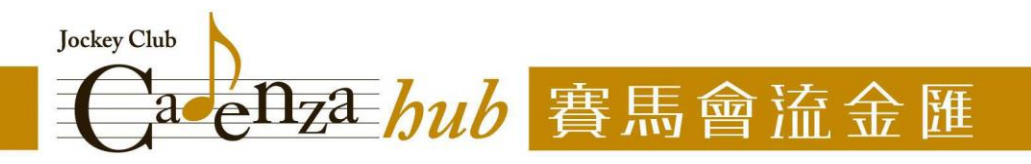

## 中心網站帳號註冊及用戶登入流程

## 帳號註冊

1) 進入「賽馬會流金匯」網站 (<u>https://icch.org.hk</u>) 後,點選右上角的「註冊」鍵

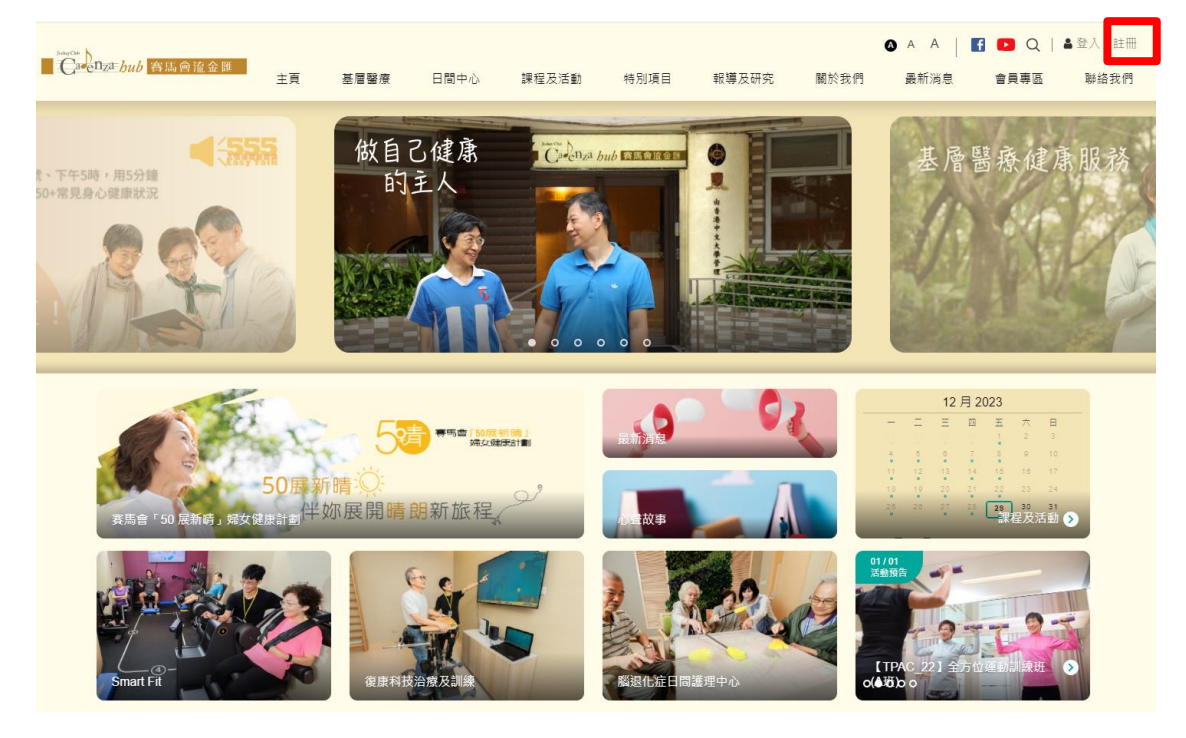

按指示填寫個人資料,完成後,即可按「提交」鍵
 (溫馨提示:電話號碼將作用戶登入之用,請緊記您所填寫的電話號碼,並保存好密碼)

|                                 |         |         |         |            |       |            |        | 🔊 A A   🖪  | 🖸 Q   🛔    | 登入/註冊 |
|---------------------------------|---------|---------|---------|------------|-------|------------|--------|------------|------------|-------|
| □ C <sup>a</sup> ellza hub      | 主頁      | 基層醫療    | 日間中心    | 課程及活動      | 特別項目  | 報導及研究      | 關於我們   | 最新消息       | 會員專區       | 聯絡我們  |
|                                 |         |         |         |            |       |            |        |            |            |       |
|                                 | 註冊帳     | 號       |         |            |       |            |        |            |            |       |
|                                 |         |         |         |            |       |            |        |            |            |       |
|                                 |         |         |         |            |       |            |        |            |            |       |
|                                 | ☑ 登記親   | 新用戶     |         |            |       |            |        |            |            |       |
|                                 | 會員姓名 (中 | )       | ţ       | 會員姓名 (英) * |       | 性別 *       |        |            |            |       |
|                                 | 請輸入中;   | 文姓名     |         | 請輸入英文姓名    |       | ○男 ●女      |        |            |            |       |
|                                 | 出生日期*   |         | 身高 (cm) | 體重 (kg)    | 居住地區  | <u>a</u> * |        |            |            |       |
|                                 | 部       | 選擇      |         |            |       | 請選擇        |        |            |            |       |
|                                 | 電話號碼 *  |         | 電郵地址    |            | 登入密碼* | 確          | 認密碼 *  |            |            |       |
|                                 | 請輸入電    | 話號碼     | 請輸入電    | 郵地址        | 請輸入密碼 |            | 再次輸入密碼 |            |            |       |
|                                 | 注意:此電話  | 號碼將同時用作 |         |            |       |            |        |            |            |       |
|                                 | 用户亚人用如  | E.      |         |            |       |            |        |            |            |       |
|                                 | 提交      |         |         |            |       |            |        |            |            |       |
|                                 |         |         |         |            |       |            |        |            |            |       |
|                                 |         |         | _       |            |       |            |        |            |            |       |
| 揭助機構: 香港賽馬會<br>Funded by: 香港賽馬會 | 意善信託基金  | Calenza |         |            |       |            |        |            |            |       |
| © 2021 耆智有限公司及賽馬會流金             | 匯·版權所有  |         |         |            |       |            |        | 私隱政策聲明   : | 免責聲明   網站地 | æ     |

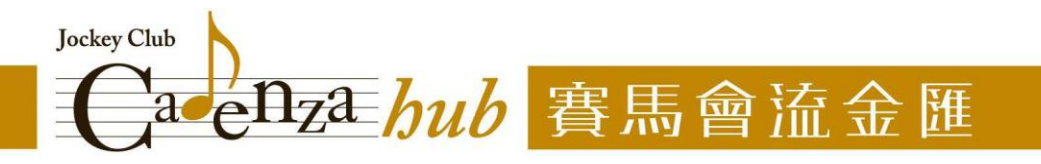

 提交申請後,即已註冊成功,可按「返回登入頁面」鍵,繼續使用網站不同功能 (有關用戶登入流程,請見後頁)

| Lasen 21 hub 容易會造金額       | 主頁     | 基層醫療               | 日間中心     | 課程及活動                  | 特別項目 | 報導及研究 | 關於我們 | ▲ A A 最新消息 | f 🕨 Q  <br>會員專區 | ▲ 登入 / 註冊<br>聯絡我們 |
|---------------------------|--------|--------------------|----------|------------------------|------|-------|------|------------|-----------------|-------------------|
|                           | 註冊帳    | 號                  |          |                        |      |       |      |            |                 |                   |
|                           |        |                    | 瀏覽「寶馬會   | ♥<br>您已註冊月<br>流金匯」官方網站 | 成功!  | 入頁面   |      |            |                 |                   |
| 语印證稿:<br>Funded by: 乔诺在局台 | 慈善信託基金 | C cn <sub>za</sub> | <u>_</u> |                        |      |       |      |            |                 |                   |
| © 2021 蒼智有限公司及賽馬會流金       | 匯·版權所有 |                    |          |                        |      |       |      | 私隱政策聲明     | 免責聲明   網站       | ;地国               |

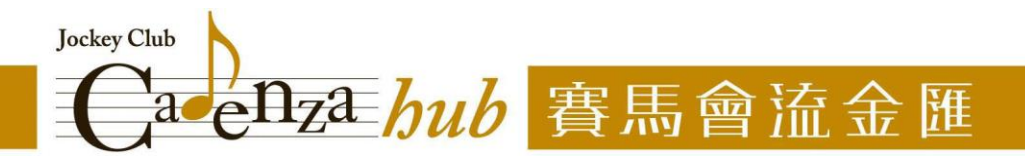

## 用戶登入

1) 進入「賽馬會流金匯」網站 (<u>https://icch.org.hk</u>) 後,點選右上角的「登入」鍵

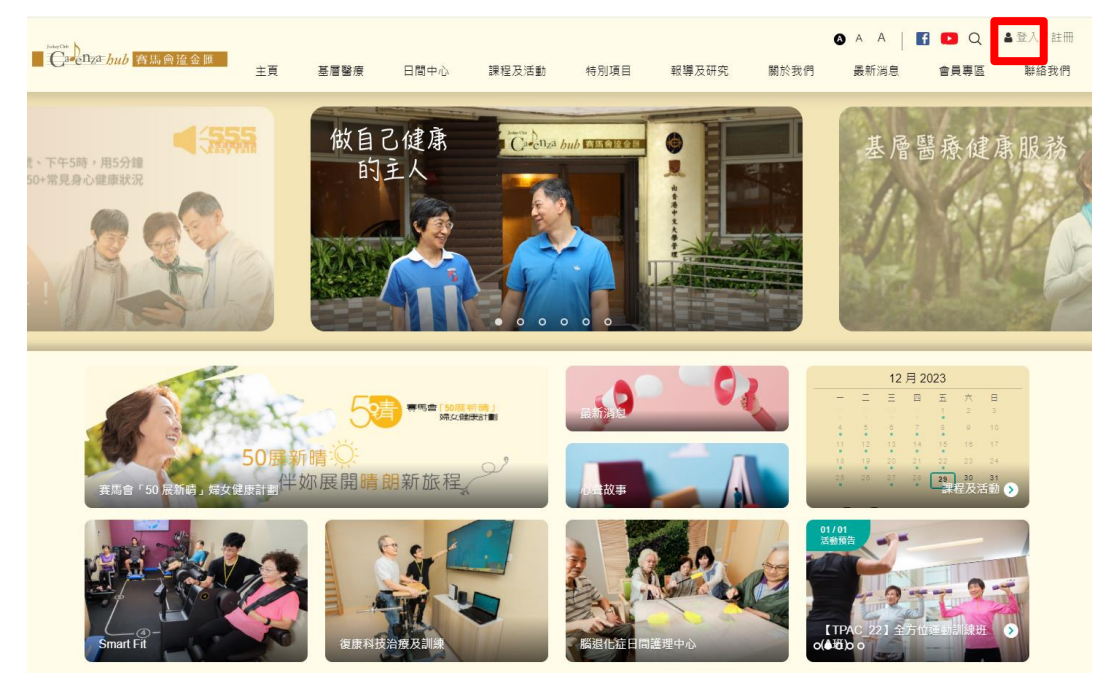

2) 輸入註冊帳號時填寫的電話號碼,以及所設定的密碼後,按「登入」鍵

| JulgClab                                                  |               |          |      |            |             |       |      | 8 A A   <b>E</b> | 3 🖸 Q     | ▲登入/註冊 |
|-----------------------------------------------------------|---------------|----------|------|------------|-------------|-------|------|------------------|-----------|--------|
| ■ <u>● <sup>34</sup> e<sup>11</sup> z<sup>2</sup> hub</u> | 主頁            | 基層醫療     | 日間中心 | 課程及活動      | 特別項目        | 報導及研究 | 關於我們 | 最新消息             | 會員專區      | 聯絡我們   |
|                                                           | <u>ح</u> لا 1 |          |      |            |             |       |      |                  |           |        |
|                                                           | 豆八            |          |      |            |             |       |      |                  |           |        |
|                                                           |               |          |      |            |             |       |      |                  |           |        |
|                                                           |               |          |      |            | -           |       |      |                  |           |        |
|                                                           |               |          |      | <b>≜</b> 登 | ~           |       |      |                  |           |        |
|                                                           |               |          | 電話   | 號碼         |             |       |      |                  |           |        |
|                                                           |               |          | 密碼   |            |             |       |      |                  |           |        |
|                                                           |               |          | ☑ 記  | 住帳號        | _           |       |      |                  |           |        |
|                                                           |               |          |      | 登入         |             |       |      |                  |           |        |
|                                                           |               |          |      | 忘記碑        | <u>846.</u> |       |      |                  |           |        |
|                                                           |               |          |      |            |             |       |      |                  |           |        |
|                                                           |               |          |      |            |             |       |      |                  |           |        |
| 捐助機構:<br>Funded by: 乔诺赛馬會J                                | 慈善信託基金        | Calconza |      |            |             |       |      |                  |           |        |
| @ 2021                                                    | 霍·版權所有        |          |      |            |             |       |      | 私職政策聲明           | 免責聲明   網站 | ;地圖    |

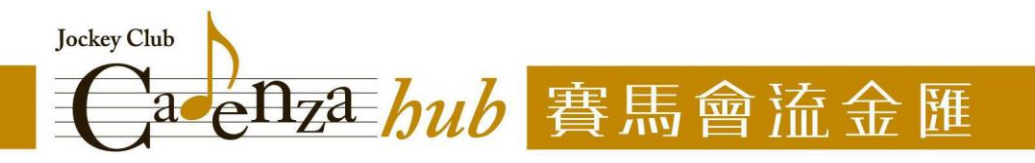

3) 登入後,將見到註冊帳號時所填寫的個人資料,並可查閱「活動紀錄」、「問卷紀錄」、 「付款紀錄」,以及在「通知信箱」中查閱中心職員發佈給您的活動出席提示和訊息

| Carbub 各場例推金書 | 主頁  | 差冒醫療  | 日間中心 | 課程及活動                               | 特別項目 | 報導及研究                        | A<br>關於我們 | A   🖪  <br>最新消息 | Q   ▲我<br>會員專區 | 的帳號 / 登出<br>聯絡我們 |
|---------------|-----|-------|------|-------------------------------------|------|------------------------------|-----------|-----------------|----------------|------------------|
|               | 我的帳 | 號     |      |                                     |      |                              |           |                 |                |                  |
|               | 會員道 | 284   | 通知信箱 | 活動                                  | 紀錄   | 間卷紀錄                         | 付款紀錄      |                 |                |                  |
|               | 8   | 會員編號  |      | 長號 (電話號碼)<br>會員姓名 (中)<br>會高<br>電話號碼 |      | 性別<br>會員姓名 (英)<br>體重<br>電郵地址 |           |                 |                |                  |
|               |     | 會籍到期: |      |                                     |      |                              |           |                 |                |                  |
|               |     |       |      | 修改個                                 | 人資料  |                              |           |                 |                |                  |

4) 點選「通知信箱」:可查閱活動更新通知、活動出席提示和中心職員發放給您的訊息

|                    |        |         |      |       |      |       | A A  | A            | 🕨 Q   🛔 我的 | 的帳號 / 登出 |
|--------------------|--------|---------|------|-------|------|-------|------|--------------|------------|----------|
| Garenza DUD 各局曾這金雞 | 主頁     | 基層醫療    | 日間中心 | 課程及活動 | 特別項目 | 報導及研究 | 關於我們 | 最新消息         | 會員專區       | 聯絡我們     |
|                    |        |         |      |       |      |       |      |              |            |          |
|                    | 我的帳    | <b></b> |      |       |      |       |      |              |            |          |
|                    |        |         |      |       |      |       |      |              |            |          |
|                    | 會員資    | 料       | 通知信箱 | 活動紀録  | 禄    | 問卷紀錄  | 付款紀錄 | ŧ            |            |          |
|                    |        |         |      |       |      |       |      |              |            |          |
|                    | (未讀)活  | 動更新通知   |      |       |      |       |      | $\sim$       |            |          |
|                    | (未讀)   |         |      |       |      |       |      | $\checkmark$ |            |          |
|                    | 活動更新   | 通知      |      |       |      |       |      | $\sim$       |            |          |
|                    | (未讀) 活 | 動更新通知   |      |       |      |       |      | $\sim$       |            |          |
|                    |        |         |      |       |      |       |      | $\sim$       |            |          |
|                    |        |         |      |       |      |       |      | $\sim$       |            |          |
|                    | (未讀)   |         |      |       |      |       |      | $\sim$       |            |          |

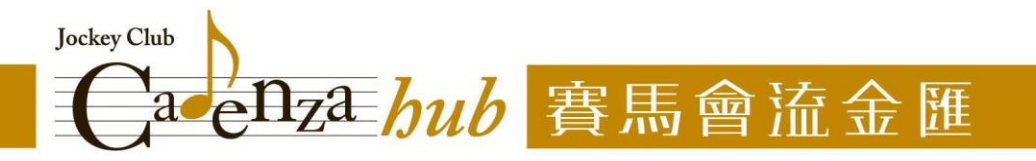

5) 點選「活動紀錄」:可查詢已報名活動的最新狀態,並了解過往曾參與的活動,掌握自己 的健康之路

| - ingla N           |                                                                                                    |                              |        |                                                                                                    |          |                                                                                  | 0                                    | AA             | 🖸 Q   🔺 🗄 | 的帳號/豐出 |
|---------------------|----------------------------------------------------------------------------------------------------|------------------------------|--------|----------------------------------------------------------------------------------------------------|----------|----------------------------------------------------------------------------------|--------------------------------------|----------------|-----------|--------|
| Cirenza hub Allen a | 主商                                                                                                   | 医胃管液                         | 日間中心   | 課程及活動                                                                                                    | 特別項目     | 報導及研究                                                                            | 屬於我們                                 | 最新消息           | 會員專匠      | 聯絡我們   |
|                     | 我的帳                                                                                                  | Bit                          |        |                                                                                                    |          |                                                                                  |                                      |                |           |        |
|                     | 會員資                                                                                                  | 料                            | 通知信稿   | 活動紀錄                                                                                                    |          | 問卷紀錄                                                                             | 付款纪                                  | <b>1</b> 7     |           |        |
|                     | 已報4                                                                                                  | 占活動                          | 過往活動   | 纪錄                                                                                                    |          |                                                                                  |                                      |                |           |        |
|                     | 「e健達<br>(第4季)                                                                                        | 人」登記日                        |        | 香薫治療 (靜脈曲<br>腳腫)                                                                                                    | 張/       | 運動班 - <sup>3</sup><br>調、反應                                                       | 平衡、協<br>(3月)                         |                |           |        |
|                     | <ul> <li>□ 日期:</li> <li>2023年10</li> <li>日(連星期</li> <li>○ 時間:</li> <li>连星期一,</li> <li>預約)</li> </ul> | 月9日至12月18<br> 一)<br>上午 (時間個別 | ❷ 成功親名 | <ul> <li>曲 日期: 2024-02-0</li> <li>○ 時間: 15:30:00</li> <li>♥ 地點:</li> <li>大場繁新中心 2億 層:</li> <li>\$ 費用: \$ 60</li> </ul> | H S 器侍支付 | <ul> <li>曲 日期: 2</li> <li>○ 時間: 1</li> <li>♀ 地話: 音</li> <li>\$ 費用: \$</li> </ul> | 1024-03-20<br>2:00:00<br>国告定全国<br>10 | ○ 等待<br>着<br>批 |           |        |
|                     | ♀ 地點:<br>\$ 爾用:                                                                                      | 賽馬賣迫金頭<br>免費                 |        |                                                                                                    |          |                                                                                  |                                      |                |           |        |

6) 點選「問卷紀錄」:可查閱過往填寫的問卷紀錄,協助您掌握自己的健康變化 (只供查閱登入後填寫的問卷紀錄)

| JudyClik                                       |        |                   |          |       |            |       | <b>a</b>         | A   <b>f</b> | 🖸 Q   🛔 我的 | 的帳號 / 登出 |
|------------------------------------------------|--------|-------------------|----------|-------|------------|-------|------------------|--------------|------------|----------|
| ■ 【 <sup>1</sup> ■● <sup>1</sup> 2± hub 客馬會流金剛 | 主頁     | 基層醫療              | 日間中心     | 課程及活動 | 特別項目       | 報導及研究 | 關於我們             | 最新消息         | 會員專區       | 聯絡我們     |
|                                                | 我的帳    | 號                 |          |       |            |       |                  |              |            |          |
|                                                | 會員寶    | 料                 | 通知信箱     | 活動紀刻  | <u>a</u> , | 問卷紀錄  | 付款紀錄             |              |            |          |
|                                                | 問卷     |                   |          |       |            |       | 填寫               | 日期           |            |          |
|                                                | 長者健康神  | 土區推廣計劃-儲          | 康問卷      |       |            |       | 2023-12-29 01:35 | :58          |            |          |
|                                                |        |                   |          |       |            |       |                  |              |            |          |
| <sub>退防</sub> 接端: 资产被表现合)<br>Funded by:        | 慈善信託基金 | Curenza<br>R a te | <u>,</u> |       |            |       |                  |              |            |          |
| ② 2021 耆智有限公司及賽馬會流金                            | 重·版權所有 |                   |          |       |            |       |                  | 私隱政策聲明       | 免責聲明   網站的 | ta 🗐     |

7) 點選「付款紀錄」: 可查閱經網站/手機應用程式上傳的付款紀錄 (如有)

| ■ Carena bub 商品會論金額        | 主頁             | 基層醫療   | 日間中心     | 課程及活動 | 特別項目      | 報導及研究 | ▲ A 關於我們 | A │ <b>『</b> | ▶ Q   ▲我<br>會員專區 | 的帳號 / 登出<br><b>聯絡我們</b> |
|----------------------------|----------------|--------|----------|-------|-----------|-------|----------|--------------|------------------|-------------------------|
|                            | 我的帳            | 諕      |          |       |           |       |          |              |                  |                         |
|                            | 會員賞            | KI     | 通知信箱     | 活動紀刻  | <b>\$</b> | 問卷紀錄  | 付款紀錄     | <b>1</b> 0   |                  |                         |
|                            | 沒有任何話          | 3録。    |          |       |           |       |          |              |                  |                         |
| 描助規模:<br>Funded by: 春港客局會加 | <b>张善信託</b> 基金 | C cnga | <u>,</u> |       |           |       |          |              |                  |                         |
| ◎ 2021 耆智有限公司及賽馬會流金B       | ■·版權所有         |        |          |       |           |       |          | 私隱政策聲明       | 免責聲明   網站        | 地圖                      |

新界大埔富善邨善鄰樓地下 A 翼及 B 翼 Wing A & B, G/F, Shin Lun House, Fu Shin Estate, Tai Po, New Territories Tel: (852) 3763 1000 Fax: (852) 3763 1100 Website: www.jcch.org.hk

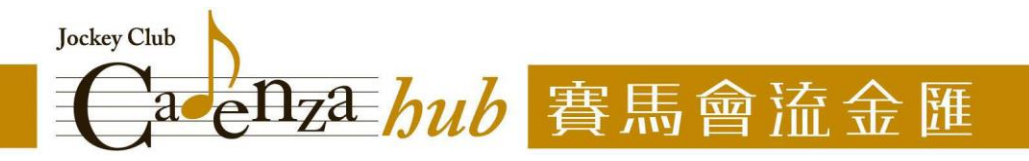

## 忘記密碼/ 重設密碼

1) 如忘記了開設帳戶時所設定的密碼,或欲重設密碼,請到登入頁面點選「忘記密碼」

| Carena hub                   | 士百        | 其智慧演    | 日間中心     | 課程及活動 | 纬则頂日    | 邮簿及研3 | 2 開於我們       | A A 【<br>素新演算】  |           | ▲ 登入 / 註冊<br>聯絡我們 |
|------------------------------|-----------|---------|----------|-------|---------|-------|--------------|-----------------|-----------|-------------------|
|                              | ±×        |         | 110110   |       | 10.004  | 10.17 | -0 min 20011 | 300 mm /mg / Gz | BATE      | 497.04 2001 2     |
|                              | 登入        |         |          |       |         |       |              |                 |           |                   |
|                              |           |         |          |       |         |       |              |                 |           |                   |
|                              |           |         |          | ≗ 登   | λ       |       |              |                 |           |                   |
|                              |           |         | 電話       | 號碼    |         |       |              |                 |           |                   |
|                              |           |         | 密碼       |       |         |       |              |                 |           |                   |
|                              |           |         | 🖬 記代     | 主頓號   |         |       |              |                 |           |                   |
|                              |           |         |          | 登入    |         |       |              |                 |           |                   |
|                              |           |         |          | 忘記密   | <u></u> |       |              |                 |           |                   |
|                              |           |         |          |       |         |       |              |                 |           |                   |
| 頃和發展:<br>Funded by: 香袍 表馬 會測 | 8. 善信託 蒂金 | C tonga | <u>_</u> |       |         |       |              |                 |           |                   |
| © 2021 著智有限公司及賽馬會័运金田        | E·版帽所方    |         |          |       |         |       |              | 私國政策聲明          | 免責聲明   網站 | it 🗃              |

2) 輸入開設帳戶時所填寫的電話號碼,並回答有關帳戶持有人的性別和出生日期,然後按 「提交」

| Jule Cha                                      |               |        |      |       |      |       |      | @ A A  | f 🕒 Q     | ▲登入/註冊 |
|-----------------------------------------------|---------------|--------|------|-------|------|-------|------|--------|-----------|--------|
| C <sup>ad</sup> ellza <sup>E</sup> hub 智馬會流金融 | 主頁            | 基層醫療   | 日間中心 | 課程及活動 | 特別項目 | 報導及研究 | 關於我們 | 最新消息   | 會員專區      | 聯絡我們   |
|                                               | 忘記密           | 碼      |      |       |      |       |      |        |           |        |
|                                               | <b>区 重設</b>   | 密碼     |      | 作別。   |      | 出生日期。 |      |        |           |        |
|                                               | 請輸入電訊         | 舌號碼    |      | ○男 ●  | 女    |       | 請選擇  |        |           |        |
| [                                             | 請輸入電話號碼<br>提交 |        |      |       |      |       |      |        |           |        |
| 调动限制: 香港費馬會加<br>Funded by: 香港費馬會加             | <b>张善信託基金</b> | C-Lnza |      |       |      |       |      |        |           |        |
| ♥ 2021 蒼智有限公司及賽馬會流全日                          | ■·版幅所有        |        |      |       |      |       |      | 私傳政策聲明 | 免疫盤明   網站 | 地震     |

3) 在重設密碼位置輸入,並確認新的密碼。提交後,即可用新設定的密碼登入帳戶

| Carenza bub 育場會流金額        | 主頁            | 基層醫療  | 日間中心 | 課程及活動 | 特別項目   | 報導及研究 | 關於我們 | ▲ A  <br>最新消息 | f 💶 Q  <br>音員専區 | ▲ 登入 / 註冊<br>聯絡我們 |
|---------------------------|---------------|-------|------|-------|--------|-------|------|---------------|-----------------|-------------------|
|                           | 忘記密           | 碼     |      |       |        |       |      |               |                 |                   |
|                           | ☑ 重設<br>重設密碼  | 密碼    |      |       | 確認密碼。  |       |      |               |                 |                   |
|                           | 請輸入密研<br>設定密碼 | ā     |      |       | 再次輸入密碼 |       |      |               |                 |                   |
| 调約冊明:<br>Funded by: 乔诺农历台 | 慈善信託基金        | C not |      |       |        |       |      |               |                 |                   |
| ◎ 2021 蒼智有限公司及賽馬會流金       | 匯·版權所有        |       |      |       |        |       |      | 私厚政策聲明        | 免責聲明   網站       | 地面                |